### **Tutorial de uso de IEEEXplore**

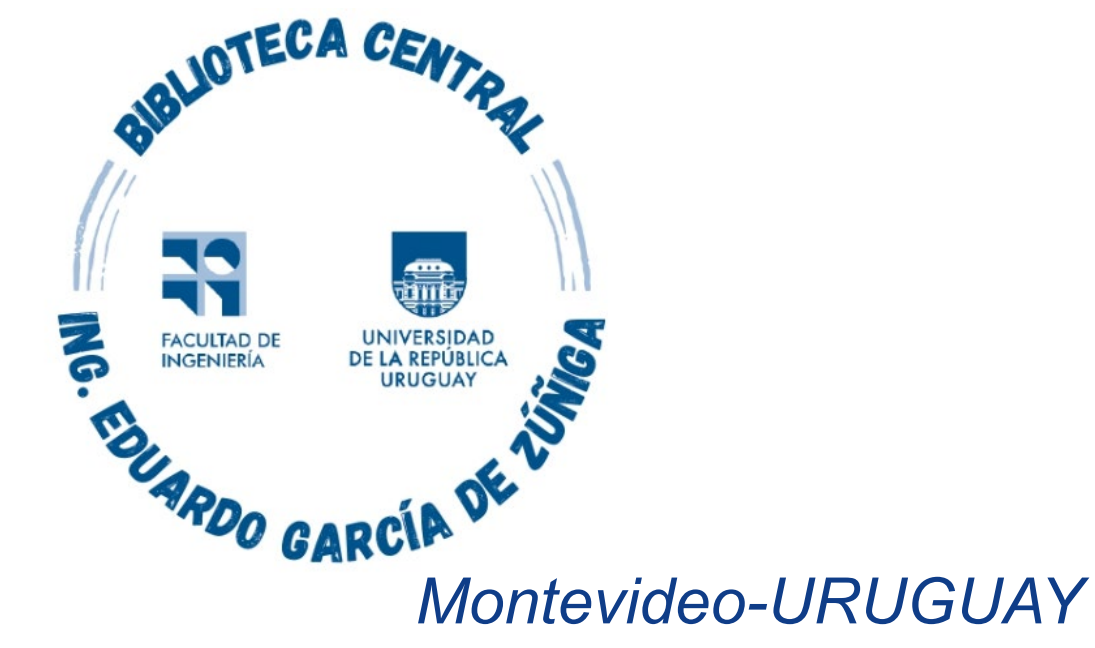

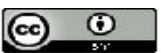

Tutorial de uso de TEEEX plore por Estela Andrade se distribuye bajo una Licencia Creative Commons Atribución 4.0 Internacional

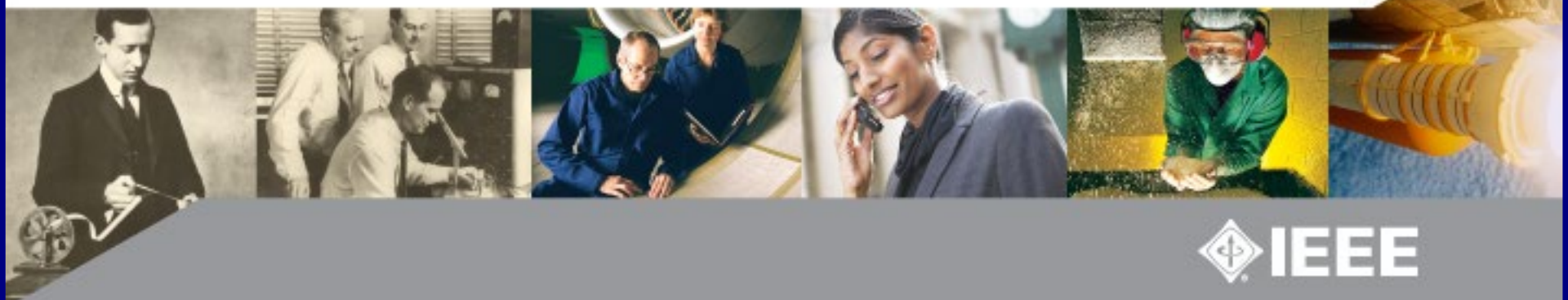

En este tutorial se orienta en el uso de las distintas formas existentes para buscar información con *IEEEXplore*.

*IEEEXplore* es un sistema de información en línea que ofrece a texto completo las publicaciones de *IEEE Institute of Electrical and Electronics Engineers* líderes en los campos de la tecnología eléctrica, computación, biotecnología, telecomunicaciones, energía y diversas tecnologías.

La suscripción realizada por TIMBO incluye acceso a artículos a texto completo publicados en journals, actas de conferencia, estándares.

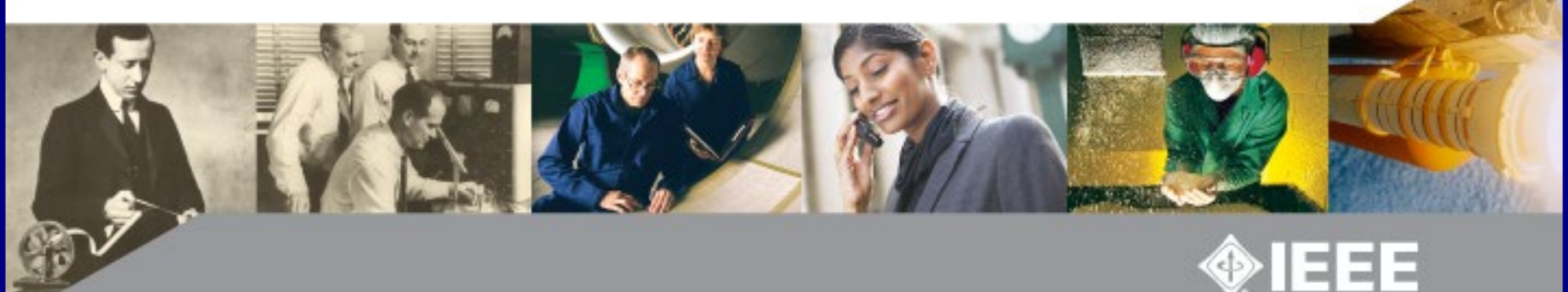

#### Se ingresa a https://foco.timbo.org.uy/

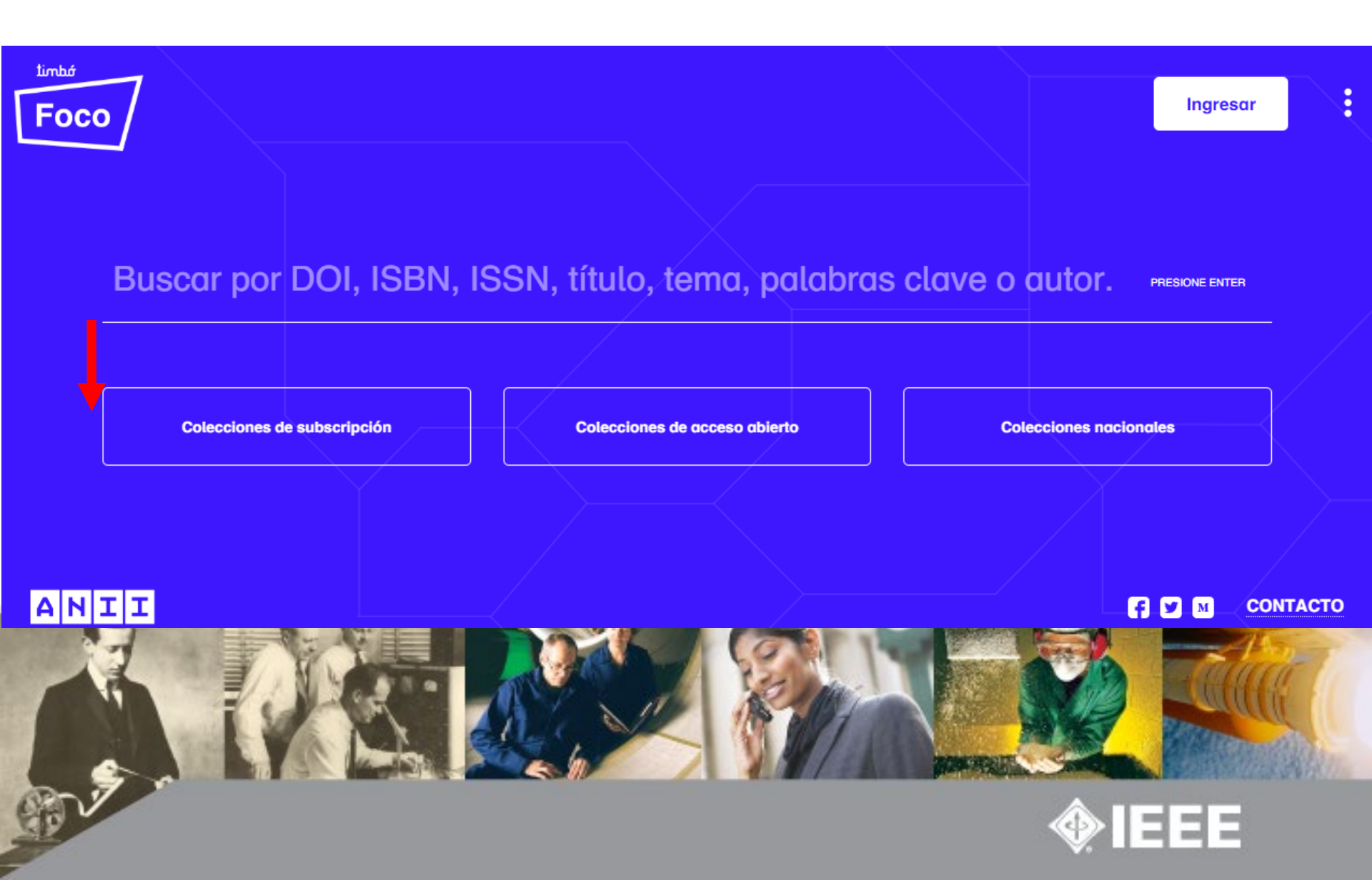

Luego en https://foco.timbo.org.uy/colecciones?tipo=subscripcion se accede a *IEEEXplore* haciendo clic en el ícono correspondiente.

| Foco  | Colecciones de suscripción |                                       |                       | Q 🕰 🕻    |
|-------|----------------------------|---------------------------------------|-----------------------|----------|
|       | natureresearch             | Science                               | WILEY Ponline Library |          |
|       | EBSCOhost                  | IOPscience extra                      | <b><b></b>IEEE</b>    |          |
|       | JSTOR                      | Wolters Kluwer Ovid                   |                       |          |
|       | ScienceDirect              | Scopus                                | 2 Springer Link       |          |
| ANII  | /                          | · · · · · · · · · · · · · · · · · · · |                       | CONTACTO |
|       |                            |                                       |                       |          |
| Cor P |                            |                                       | 4                     | IEEE     |

La página de inicio de *IEEEXplore* dispone de la opción de buscar por libro, conferencias, journals, magazines, normas o tema y un ranking con las principales búsquedas y documentos.

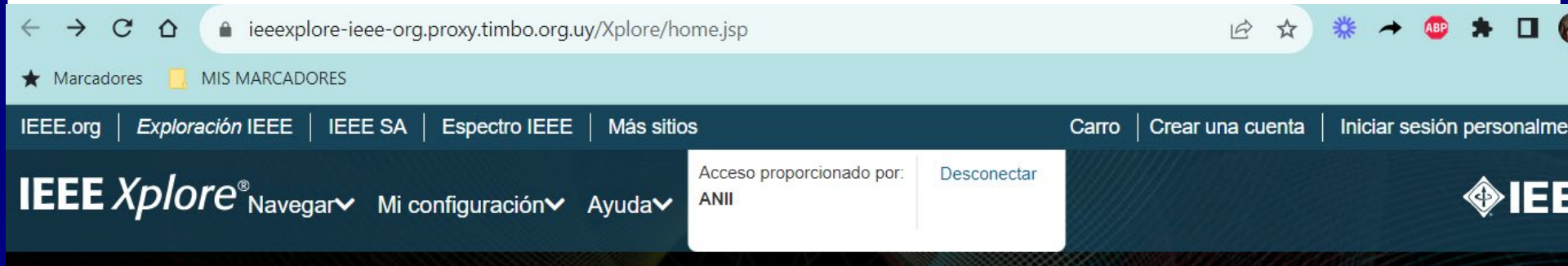

#### Avance de la tecnología para la humanidad BUSCAR 6.130.234 ARTÍCULOS

AN LE

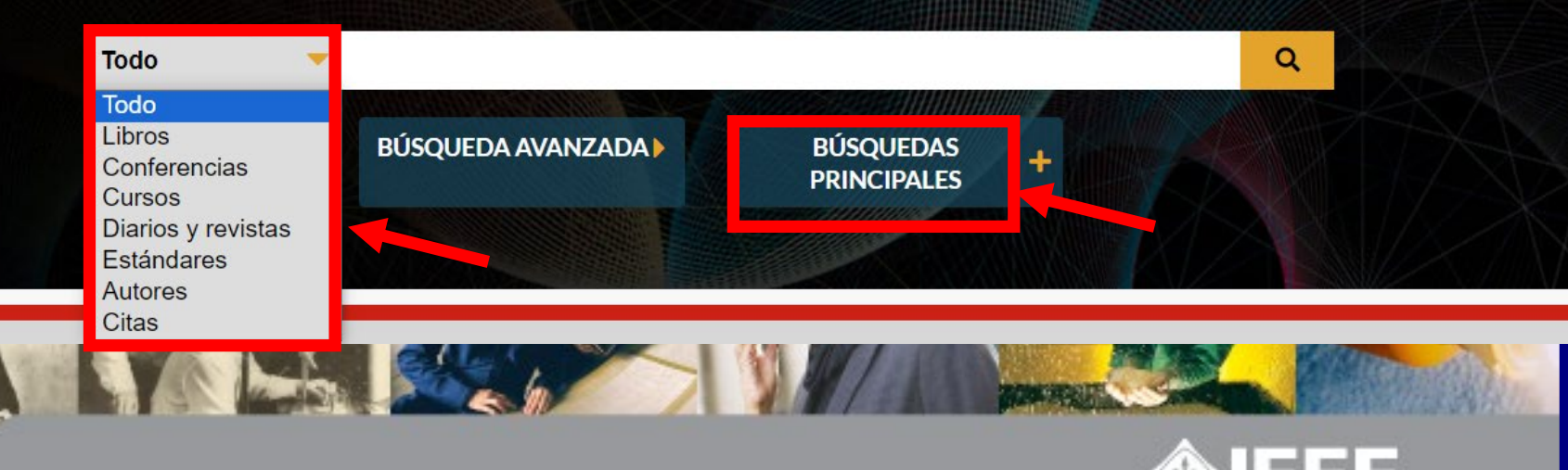

#### Ranking con las principales búsquedas y documentos.

#### Búsquedas principales y documentos coincidentes ø

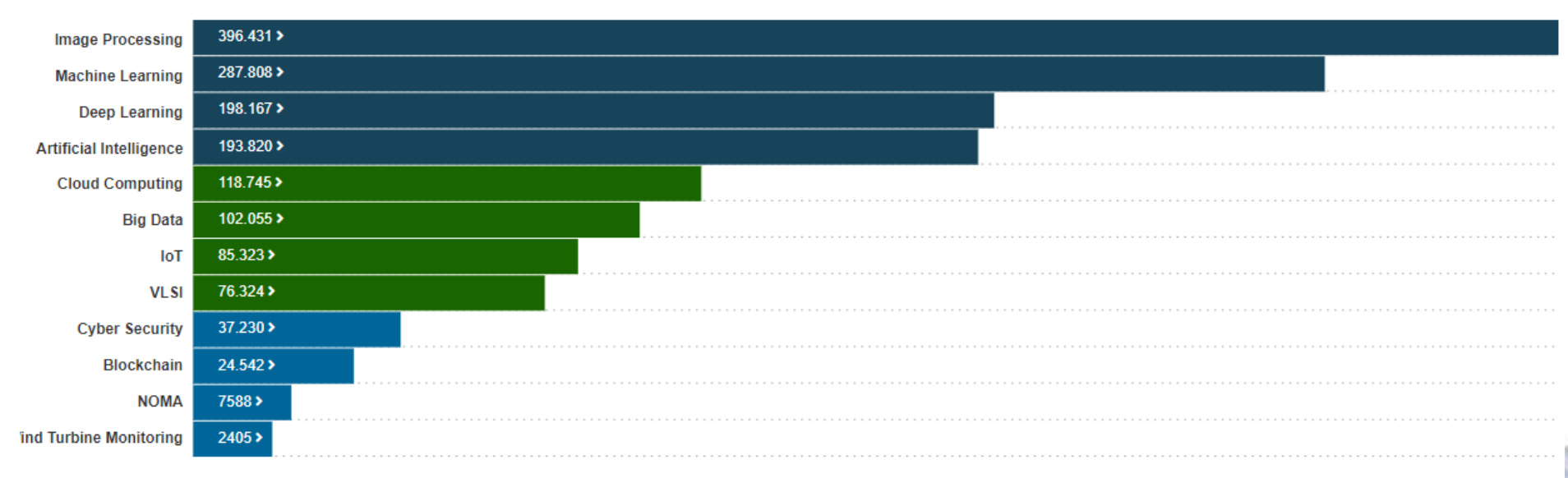

×

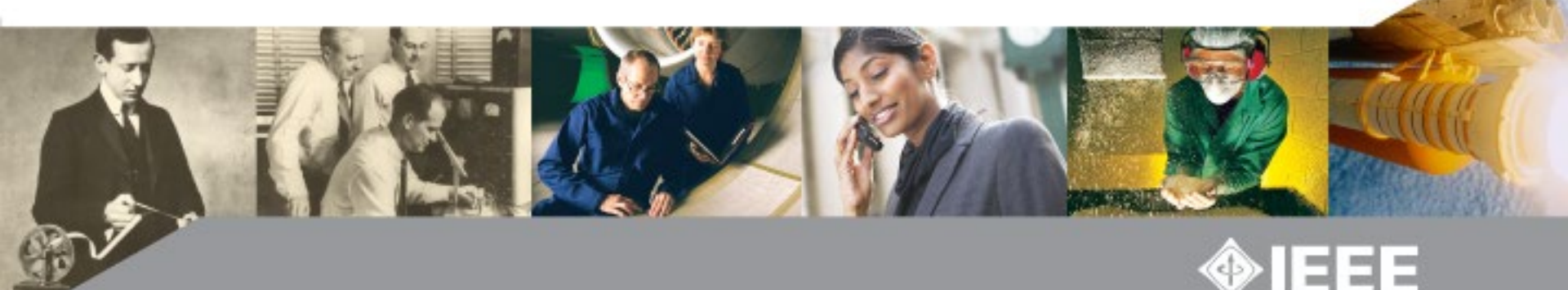

Si se realiza una búsqueda global se puede consultar los resultados incluídos en las distintas secciones mencionadas y también refinar las búsquedas.

| EEE.org   <i>Exploración</i> IEEE   IEEE SA   | Espectro IEEE   Más sitios                                          |                                                      | Carro   Crear una cuenta              | Iniciar sesión personalmente |
|-----------------------------------------------|---------------------------------------------------------------------|------------------------------------------------------|---------------------------------------|------------------------------|
| IEEE Xplore <sup>®</sup> <sub>Navegar</sub> √ | Mi configuración                                                    | Acceso proporcionado por: Desconectar<br>ANII        |                                       | <b> IEEE</b>                 |
|                                               | Todo 🔻                                                              | Βΰ                                                   | Q<br>SQUEDA AVANZADA                  |                              |
| Buscar dentro de los resu                     | Descargar ar                                                        | chivos PDF Artículos por página   Exporta            | ar Establecer alertas de búsque       | da Buscar Historia           |
| Mostrando 1-25 de 26,425 result               | ados para método de sincronización                                  | ×                                                    |                                       |                              |
| Conferencias (19.267)                         | Revistas (6.665)                                                    | <ul> <li>Artículos de acceso anticipado</li> </ul>   | o (222) 🛛 Revistas (170)              |                              |
| Normas (53)                                   | □ Libros (47)                                                       | Cursos (1)                                           |                                       |                              |
| Espectáculo                                   | Seleccionar todo en la página                                       | Ordenar po                                           | r Relevancia ▼                        |                              |
| Todos los resultados     Contenido suscrito   | Métodos de discriminación<br>sistema LTE-V2X<br>lia Xue Ai Oura Llu | n de subtramas y <mark>sincronización</mark> de tiem | Términos del<br>Normas@<br>• elemento | Diccionario de               |
|                                               |                                                                     |                                                      |                                       |                              |

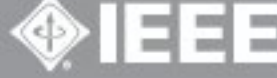

#### En búsqueda avanzada se puede recuperar documentos por año de publicación y por distintos tipos de datos.

Búsqueda Avanzada

COLAS

Búsqueda de comandos Búsqueda de citas

Ingrese palabras clave y seleccione campos.

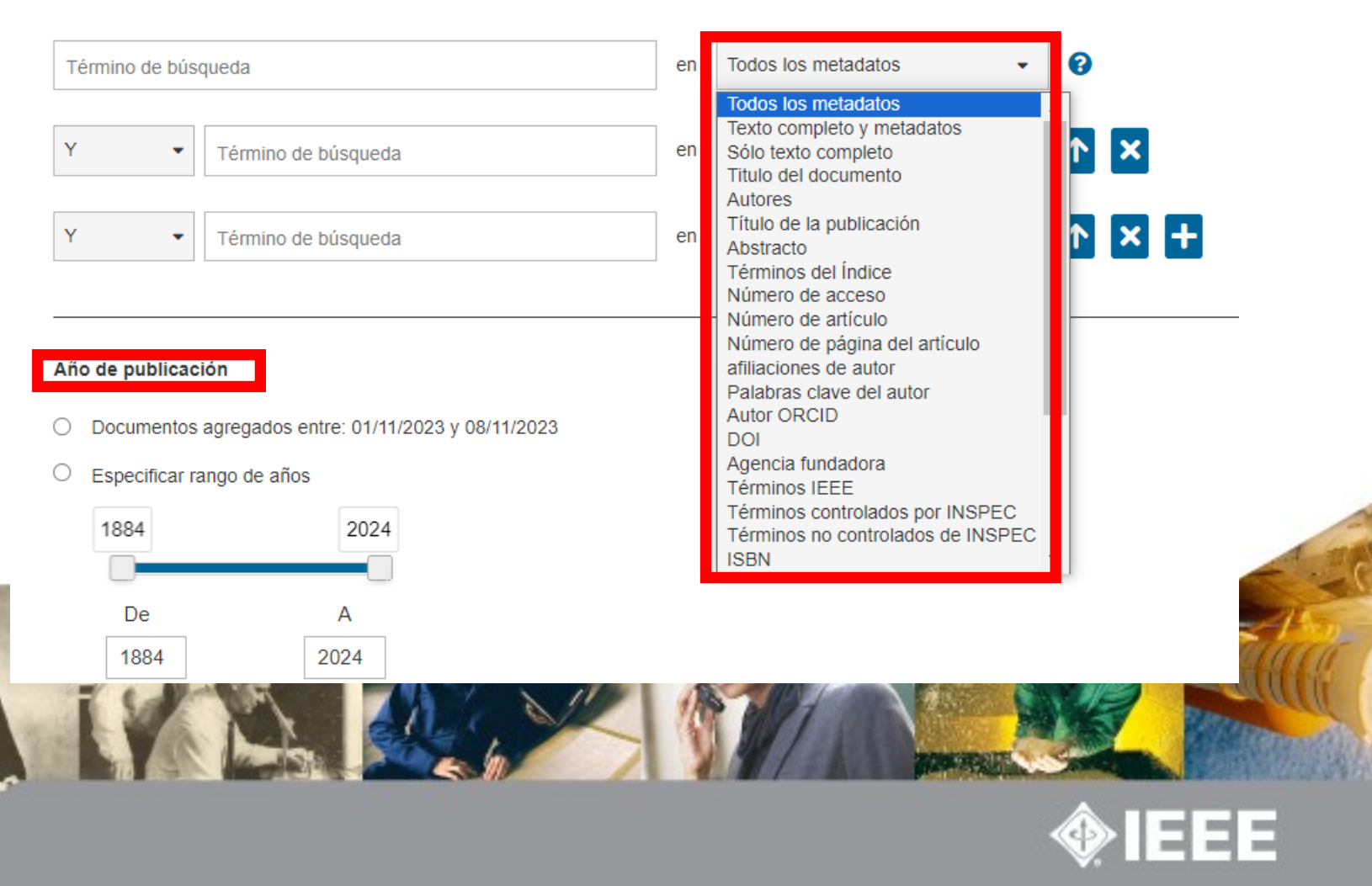

Una vez que se despliegan los resultados ordenados por relevancia por defecto, se puede elegir otros criterios y además limitar la búsqueda, mediante los filtros que aparecen en el lateral izquierdo.

| 🗹 RT de u 🛛 🔆 Horde : 🛛 🍪 Bus                                                                         | scade 🛛 🥃 Bca: Col 🛛 🧿 Issuu - 🗐 🏠 Búsque                                                                                                    | e 🚱 Buscade 🛙 🎫 Explora 🖉 👯 Res 🗲                                                                                                    | 🗙 📀 Buscadi 🛛 G tutorial 🗍 🕂                                                                                                    | ~ - O X                                                                                         |
|----------------------------------------------------------------------------------------------------|----------------------------------------------------------------------------------------------------|----------------------------------------------------------------------------------------------------|----------------------------------------------------------------------------------------------------|-------------------------------------------------------------------------------------------------|
|                                                                                                    | ore-ieee-org.proxy.timbo.org.uy/search/se                                                                                                    | earchresult.jsp?newsearch=true&query                                                                                                    | yText 🔄 Q 🖻 🛧 🗱                                                                                                    | 🖈 🧛 🛪 🗊 🖬 🊷 E                                                                                   |
| ★ Marcadores 📙 MIS MARCAD                                                                             | DRES                                                                                                    |                                                                                                    |                                                                                                    |                                                                                                 |
| IEEE org   Explor<br>IEEE Xplo                                                                        | ación IEEE   IEEE SA   Espectro IEEE   Máis sitios<br>I C <sup>e®</sup> Navegar~ Mi configuración~ Ayuda~<br>Todo <mark>~</mark>                                                                                                    | Access proportionado por:<br>ANII<br>Desconectar                                                                                                    | Carro   Crear una cuenta   Iniciar se<br>Q<br>QEDA AVANZADA                                                                                                    | sión personalmente                                                                              |
| Buscar dentro<br>Mostrando 1-<br>Conference<br>Normas (5                                              | le los result Q<br>25 de 26,425 resultados para método de sincronización ×<br>ias (19.267)                                                                                                    | Descargar archivos PDF Artículos por página *  Artículos de acceso anticipado (2 Cursos (1)  Aplicar                                                                                                    | Exportar Establecer alertas de búsqueda E                                                                                                    | 3uscar Historia                                                                                 |
| Espectácul<br>Todos los<br>Contenido<br>Sólo acce<br>Año<br>1905<br>De<br>1905<br>Autor<br>Afiliación | <ul> <li>Pieccionar todo en la página</li> <li>Métodos de discriminación de<br/>Jie Xu ; Ai Qun Hu</li> <li>Simposio internacional IEEE 2022 so<br/>Año: 2022   Documento de conferen</li> <li>Abstracto HTML L</li> <li>C</li> <li>Jn método general de sincror<br/>unidireccional o bidireccional<br/>/uhua Xu ; Wuneng Zhou ; Chengron<br/>actas de la 29° Conferencia de Contra<br/>Año: 2010   Documento de conferen<br/>2024</li> <li>Abstracto HTML L</li> <li>C</li> <li>Control de sincronización par<br/>Wu Qing-quís Li Tao</li> </ul> | Orre<br>e subtramas y sincronización de tiempo en el<br>bre mediciones y redes (M&N)<br>icia  Autor: IEEE<br>nización del caos basado en un sistema acopt<br>imente.]<br>ig Xie<br>rol de China<br>icia  Autor: IEEE | denar por Relevancia  Relevancia El más nuevo Más antiguo Más citados por artículos Más citados por patentes Más popular Título de la publicación AZ Título de la publicación ZA Intulo de la publicación ZA Intulo de la publicac | ario de<br>EEE<br>ados<br>mercial<br>ial<br>aara usar<br>eración<br>electricas<br>de<br>Vavegar |
| Buscar                                                                                                |                                                                                                    |                                                                                                    | 😕 22°C Mayorm. solea 🔿                                                                                                    | 「二 (14))  (字 ESP 14:18 08/11/2023 3                                                             |

Los artículos se agrupan por período de tiempo en la categoría Year. El rango de años se indica con el deslizador o tipeando los números y luego hacer clic en Apply.

| Show                                                                         |                    | Select All on Page Sort By: Relevand                                                                                                    | ce 🗸 |
|------------------------------------------------------------------------------|--------------------|----------------------------------------------------------------------------------------------------|------|
| All Results     My Subscribed Content     Open Access  Year  Single Year Ran | ge                 | Dynamic Modeling and Optimum Load Control of a PM Linear Generator for Ocean Wave<br>Energy Harvesting Application<br>Haojie Luan ; Omer C. Onar ; Alireza Khaligh<br>2009 Twenty-Fourth Annual IEEE Applied Power Electronics Conference and Exposition<br>Year: 2009<br>Page s: 739 - 743<br>Cited by: Papers (7)<br>IEEE Conferences<br>Mathematic Advances ((html)) (342 Kb) (C) | Ъ    |
| 970<br>From<br>1986                                                          | 2019<br>To<br>2019 | Network lifetime aware anchor selection for energy harvesting wireless sensor networks<br>Ariful Amin ; Abdur Rouf ; Nusrat Mehajabin ; Md. Abdur Razzaque<br>2017 IEEE Region 10 Humanitarian Technology Conference (R10-HTC)<br>Year: 2017<br>Page s: 569 - 572<br>IEEE Conferences<br>Mabstract ((html)) (408 Kb) (C)                                                             | Ъ    |
| Author<br>Affiliation                                                        | ~                  | Price-based resource allocation algorithm for energy harvesting massive MIMO systems<br>Xiaoyu Wan ; Xiao Wei ; Zhengqiang Wang ; Zifu Fan<br>2017 3rd IEEE International Conference on Computer and Communications (ICCC)<br>Year: 2017<br>Page s: 940 - 944                                                                                                    | Ъ    |
| Publication Title                                                            | ~                  | Abstract ((html)) (389 Kb) C                                                                                                    |      |
| Publisher                                                                    | ~                  | Central or distributed energy storage for processors with energy baryesting                                                                                                    | 2    |
| Supplemental Items                                                           | ~                  | Erol Gelenbe ; Elif Tugce Ceran<br>2015 Sustainable Internet and ICT for Sustainability (SustainIT)                                                                                                    |      |
| Conference Location                                                          | ~                  | Year: 2015<br>Page s: 1 - 3                                                                                                    |      |
| Index Terms                                                                  | ~                  | Cited by: Papers (6)<br>IEEE Conferences                                                                                                    |      |
|                                                                              |                    |                                                                                                    |      |

## En las distintas categorías como *Author* es posible limitar los resultados seleccionando un item o varios.

| Show                                                                                | Select All on Page Sort By: Relevan                                                                                                    | ce 🔻 |
|-------------------------------------------------------------------------------------|----------------------------------------------------------------------------------------------------|------|
| <ul> <li>All Results</li> <li>My Subscribed Content</li> <li>Open Access</li> </ul> | Dynamic Modeling and Optimum Load Control of a PM Linear Generator for Ocean Wave<br>Energy Harvesting Application<br>Haojie Luan ; Omer C. Onar ; Alireza Khaligh<br>2009 Twenty-Fourth Annual IEEE Applied Power Electronics Conference and Exposition<br>Year: 2009 | Ъ    |
| Year V<br>Apply                                                                     | Page s: 739 - 743<br>Cited by: Papers (7)<br>IEEE Conferences<br>Abstract ((html)) (342 Kb) (C)                                                                                                    |      |
| Author ^                                                                            | Network lifetime aware anchor selection for energy harvesting wireless sensor networks                                                                                                    | ſ    |
| Enter Author Name                                                                   | Ariful Amin ; Abdur Rouf ; Nusrat Mehajabin ; Md. Abdur Razzaque<br>2017 IEEE Region 10 Humanitarian Technology Conference (R10-HTC)                                                                                                    |      |
| Samuel Hokur (75)                                                                   | Year: 2017                                                                                                    |      |
|                                                                                     | Page s: 569 - 572                                                                                                    |      |
| Alifeza Knaligh (60)                                                                | Abstract ((html)) (408 Kb) (C)                                                                                                    |      |
| Rui Zhang (44)                                                                      |                                                                                                    |      |
| Dusit Niyato (41)                                                                   | Drive based as a subscription of a sitter for a second base disc                                                                                                    | 2    |
| Dong In Kim (40)                                                                    | Xiaovu Wan : Xiao Wei : Zhenooiano Wano : Zifu Fan                                                                                                    | •    |
| View more                                                                           | 2017 3rd IEEE International Conference on Computer and Communications (ICCC)                                                                                                    |      |
|                                                                                     | Year: 2017                                                                                                    |      |
| Affiliation V                                                                       | Page s: 940 - 944                                                                                                    |      |
| Publication Title 🗸 🗸                                                               | Abstract ((html)) (369 Kb) C                                                                                                    |      |
| Publisher 🗸                                                                         | Central or distributed energy storage for processors with energy harvesting                                                                                                    | ß    |
| Supplemental Items V                                                                | 2015 Sustainable Internet and ICT for Sustainability (SustainIT)                                                                                                    |      |

## Se puede delimitar la búsqueda de acuerdo a la compañía, institución u organización a la que pertenece el autor, en la categoría Affiliation.

| Show                                                                                                    |   | Select All on Page Sort By: Relevan                                                                                                    | ce 🔻 |
|----------------------------------------------------------------------------------------------------|---|----------------------------------------------------------------------------------------------------|------|
| <ul> <li>All Results</li> <li>My Subscribed Content</li> <li>Open Access</li> </ul>                                                |   | Dynamic Modeling and Optimum Load Control of a PM Linear Generator for Ocean Wave<br>Energy Harvesting Application<br>Haojie Luan ; Omer C. Onar ; Alireza Khaligh<br>2009 Twenty-Fourth Annual IEEE Applied Power Electronics Conference and Exposition<br>Year: 2009 | Ъ.   |
| Year ~<br>Apply                                                                                                    |   | Page s: 739 - 743<br>Cited by: Papers (7)<br>IEEE Conferences<br>Abstract ((html)) (342 Kb) (C)                                                                                                    |      |
| Author                                                                                                    |   | Network lifetime aware anchor selection for energy harvesting wireless sensor networks                                                                                                    | Ъ    |
| Affiliation ^                                                                                                    |   | Ariful Amin ; Abdur Rouf ; Nusrat Mehajabin ; Md. Abdur Razzaque<br>2017 IEEE Region 10 Humanitarian Technology Conference (R10-HTC)<br>Year: 2017                                                                                                    |      |
| Enter Affiliation                                                                                                    |   | Page s: 569 - 572                                                                                                    |      |
| <ul> <li>Department of Electrical and Computer<br/>Engineering, National University of<br/>Singapore, Singapore (69)</li> </ul>    |   | IEEE Conferences<br>• Abstract ((html)) (408 Kb) (C)                                                                                                    |      |
| <ul> <li>School of Electrical and Computer<br/>Engineering, Georgia Institute of<br/>Technology, Atlanta, GA, USA (27)</li> </ul>  | • | Price-based resource allocation algorithm for energy harvesting massive MIMO systems<br>Xiaoyu Wan ; Xiao Wei ; Zhengqiang Wang ; Zifu Fan<br>2017 3rd JEEE International Conference on Computer and Communications (ICCC)                                             | Ъ    |
| <ul> <li>Department of Electronic Engineering,<br/>Tsinghua University, Beijing, China (22)</li> </ul>                             |   | Year: 2017                                                                                                    |      |
| <ul> <li>Department of Electrical and Computer<br/>Engineering, University of Maryland,<br/>College Park, MD 20742 (20)</li> </ul> |   | IEEE Conferences<br>Abstract ((html)) (369 Kb) (C)                                                                                                    |      |
| <ul> <li>Department of Electrical and Computer<br/>Engineering, National University of<br/>Singancer (20)</li> </ul>               |   | Central or distributed energy storage for processors with energy harvesting                                                                                                    | Ъ    |
| View more                                                                                                    |   | 2015 Sustainable Internet and ICT for Sustainability (SustainIT)<br>Year: 2015                                                                                                    |      |
| Publication Title 🗸                                                                                                    |   | Page s: 1 - 3<br>Cited by: Papers (6)                                                                                                    |      |

# La categoría *Publication Title* agrupa los resultados de la búsqueda por título de publicación.

| Year                                                                                                    | ~      | Cited by: Papers (7)<br>IEEE Conferences<br>Abstract ((html)) (342 Kb) C                                                                                                    |            |
|----------------------------------------------------------------------------------------------------|--------|----------------------------------------------------------------------------------------------------|------------|
| Author<br>Affiliation                                                                                                    | ~      | Network lifetime aware anchor selection for energy harvesting wireless sensor networks<br>Ariful Amin ; Abdur Rouf ; Nusrat Mehajabin ; Md. Abdur Razzaque<br>2017 IEEE Region 10 Humanitarian Technology Conference (R10-HTC)                                                                                    | Ъ          |
| Publication Title                                                                                                    | ^      | Page s: 569 - 572<br>IEEE Conferences<br>Abstract ((html)) (408 Kb) (C)                                                                                                    |            |
| <ul> <li>IEEE Access (111)</li> <li>IEEE Transactions on Wireless<br/>Communications (106)</li> <li>IEEE Transactions on Vehicular<br/>Technology (79)</li> <li>IEEE Journal on Selected Areas in<br/>Communications (72)</li> <li>IEEE Sensors Journal (66)</li> </ul> |        | Price-based resource allocation algorithm for energy harvesting massive MIMO systems<br>Xiaoyu Wan ; Xiao Wei ; Zhengqiang Wang ; Zifu Fan<br>2017 3rd IEEE International Conference on Computer and Communications (ICCC)<br>Year: 2017<br>Page s: 940 - 944<br>IEEE Conferences<br>Abstract ((html)) (369 Kb) © | Ъ          |
| View more                                                                                                    |        | Central or distributed energy storage for processors with energy harvesting<br>Erol Gelenbe ; Elif Tugoe Ceran                                                                                                    | <b>1</b> 0 |
| Publisher<br>Supplemental Items                                                                                                    | ~<br>~ | Year: 2015<br>Page s: 1 - 3<br>Cited by: Papers (6)                                                                                                    |            |
| Conference Location                                                                                                    | ~      | Abstract ((html)) (232 Kb) C                                                                                                    |            |
| Index Terms                                                                                                    | ~      | An Active Rectifier with P-SSHI for Piezoelectric Energy Harvesting System<br>Xing Zhou ; Yi-Die Ye ; Hua-Kang Xia<br>2018 14th IEEE International Conference on Solid-State and Integrated Circuit Technology                                                                                                    | Ъ          |

# La categoría *Publisher* permite refinar la búsqueda por el editor de la publicación.

| Show                                                                                                    |   | Select All on Page Sort By: Rel                                                                                                    | evance 🔻 |
|----------------------------------------------------------------------------------------------------|---|----------------------------------------------------------------------------------------------------|----------|
| <ul> <li>All Results</li> <li>My Subscribed Content</li> <li>Open Access</li> </ul>                                        |   | Dynamic Modeling and Optimum Load Control of a PM Linear Generator for Ocean Wav<br>Energy Harvesting Application<br>Haojie Luan ; Omer C. Onar ; Alireza Khaligh<br>2009 Twenty-Fourth Annual IEEE Applied Power Electronics Conference and Exposition<br>Year: 2009                                           | ve 🚹     |
| Year Apply                                                                                                    | ~ | Page s: 739 - 743<br>Cited by: Papers (7)<br>IEEE Conferences<br>Abstract (( html )) (342 Kb) C                                                                                                    |          |
| Author                                                                                                    | ~ | Network lifetime aware anchor selection for energy harvesting wireless sensor network                                                                                                    | s 🔒      |
| Affiliation<br>Publication Title                                                                                           | ~ | Ariful Amin ; Abdur Rouf ; Nusrat Mehajabin ; Md. Abdur Razzaque<br>2017 IEEE Region 10 Humanitarian Technology Conference (R10-HTC)<br>Year: 2017<br>Page s: 569 - 572                                                                                                    |          |
| Publisher                                                                                                    | V | IEEE Conferences  Abstract (I html I) (408 Kb)                                                                                                    |          |
| <ul> <li>IEEE (4,431)</li> <li>IET (44)</li> <li>TUP (2)</li> <li>VDE (2)</li> <li>Wiley (2)</li> <li>View more</li> </ul> |   | Price-based resource allocation algorithm for energy harvesting massive MIMO system<br>Xiaoyu Wan ; Xiao Wei ; Zhengqiang Wang ; Zifu Fan<br>2017 3rd IEEE International Conference on Computer and Communications (ICCC)<br>Year: 2017<br>Page s: 940 - 944<br>IEEE Conferences<br>Mastract (Intml) (369 Kb) © | 15 🚹     |
| Supplemental Items                                                                                                    | ~ | Central or distributed energy storage for processors with energy harvesting                                                                                                    | Դ        |

# La categoría *Conference Location* se emplea para limitar los resultados por el país y ciudad donde la conferencia tuvo lugar.

| All Results     My Subscribed Content     Open Access Year Apply | ~   | Dynamic Modeling and Optimum Load Control of a PM Linear Generator for Ocean Wave<br>Energy Harvesting Application<br>Haojie Luan ; Omer C. Onar ; Alireza Khaligh<br>2009 Twenty-Fourth Annual IEEE Applied Power Electronics Conference and Exposition<br>Year: 2009<br>Page s: 739 - 743<br>Cited by: Papers (7)<br>IEEE Conferences<br>Abstract ((html)) (342 Kb) (C) | Ъ        |
|------------------------------------------------------------------|-----|----------------------------------------------------------------------------------------------------|----------|
| Author                                                           | × = |                                                                                                    | 2        |
| Affiliation                                                      | ~   | Network litetime aware anchor selection for energy harvesting wireless sensor networks<br>Ariful Amin ; Abdur Rouf ; Nusrat Mehajabin ; Md. Abdur Razzaque<br>2017 IEEE Region 10 Humanitarian Technology Conference (R10-HTC)                                                                                                    |          |
| Publication Title                                                | ~   | Year: 2017<br>Page s: 569 - 572                                                                                                    |          |
| Publisher                                                        | ~   | Abstract ((html)) (408 Kb) C                                                                                                    |          |
| Supplemental Items                                               |     | Price-based resource allocation algorithm for energy harvesting massive MIMO systems                                                                                                    | ß        |
| Conference Location                                              |     | Xiaoyu Wan ; Xiao Wei ; Zhengqiang Wang ; Zifu Fan<br>2017 3rd IEEE International Conference on <mark>Computer</mark> and Communications (ICCC)<br>Year: 2017                                                                                                    |          |
| Enter Location                                                   |     | Page s: 940 - 944                                                                                                    |          |
| <ul> <li>Kuala Lumpur (61)</li> </ul>                            | I   | IEEE Conferences  Abstract (( html )) (369 Kb) (C)                                                                                                    |          |
| Singapore (55)                                                   |     |                                                                                                    |          |
| London (53)                                                      |     | Central or distributed energy storage for processors with energy harvesting                                                                                                    | <b>1</b> |
| Paris (53)                                                       |     | Erol Gelenbe ; Elif Tugce Ceran                                                                                                    |          |
| San Francisco, CA (53)                                           |     | 2015 Sustainable Internet and ICT for Sustainability (SustainIT)<br>Year: 2015                                                                                                    |          |
| View more                                                        |     | Page s: 1 - 3<br>Cited by: Papers (6)                                                                                                    |          |
| Index Terms                                                      | ~   | IEEE Conferences<br>Abstract ((html)) (232 Kb) ©                                                                                                    |          |

Previa configuración de una cuenta personal en IEEExplore se puede acceder ver las búsquedas realizadas, a crear y salvar alertas.

| IEEE.org   Exploración IEEE   IEEE SA                                                                                                    | Espectro IEEE   Más sitios                                                                                                    |                                                                                                    |                                                                                      | Carro        | Crear una cuenta                                                                                                    | Iniciar sesión personalmente |
|----------------------------------------------------------------------------------------------------|----------------------------------------------------------------------------------------------------|----------------------------------------------------------------------------------------------------|--------------------------------------------------------------------------------------|--------------|----------------------------------------------------------------------------------------------------|------------------------------|
| IEEE Xplore® Navegar~                                                                                                    | Mi configuración  Ayuda                                                                                                    | Acceso proporcionado por:<br>ANII                                                                                                    | Desconectar                                                                          |              |                                                                                                    | <b>♦IEEE</b>                 |
|                                                                                                    | Alertas                                                                                                    |                                                                                                    |                                                                                      |              |                                                                                                    |                              |
|                                                                                                    | Mis proyectos de investigación                                                                                                    | <b>.</b>                                                                                                    | 9                                                                                    |              |                                                                                                    |                              |
|                                                                                                    | Mis favoritos                                                                                                    |                                                                                                    | BÜSQUEDA AVANZA                                                                      | DA           |                                                                                                    |                              |
|                                                                                                    | Acceso remoto                                                                                                    |                                                                                                    |                                                                                      |              |                                                                                                    |                              |
| Buscar dentro de los result Q                                                                                                    | <i>MiXplore</i> Aplicación                                                                                                    | Descargar archivos PDF                                                                                                    | F Artículos por página * Exportar                                                    | Establecer   | alertas de búsque                                                                                                    | da Buscar Historia           |
| Mostrando 1-25 de 26,425 result                                                                                                    | Preferencias                                                                                                    | ión ×                                                                                                    |                                                                                      |              |                                                                                                    |                              |
| Conferencias (19.267)                                                                                                    | Historial de compras                                                                                                    | ) 🗆 A                                                                                                    | Artículos de acceso anticipado (222)                                                 | Revista      | is (170)                                                                                                    |                              |
| Normas (53)                                                                                                    | Buscar Historia                                                                                                    | _ c                                                                                                    | Cursos (1)                                                                           |              |                                                                                                    |                              |
|                                                                                                    | ¿A qué puedo acceder?                                                                                                    |                                                                                                    |                                                                                      |              |                                                                                                    |                              |
| Espectáculo                                                                                                    |                                                                                                    |                                                                                                    | Ordenar por                                                                          | Relevancia 🔻 |                                                                                                    |                              |
| <ul> <li>Todos los resultados</li> <li>Contenido suscrito</li> <li>Sólo acceso abierto</li> <li>Año</li> <li>Año</li> <li>Año único</li> <li>Rango</li> <li>1905</li> <li>2024</li> <li>De</li> <li>A</li> </ul> | <ul> <li>Métodos de discrimin<br/>Jie Xu ; Ai Qun Hu<br/>Simposio internacional IEE<br/>Año: 2022   Documento de</li> <li>Abstracto HTML</li> <li>Un método general de<br/>unidireccional o bidire<br/>Yuhua Xu ; Wuneng Zhou ;<br/>Actas de la 29ª Conferencia<br/>Año: 2010   Documento de</li> </ul> | ación de subtramas y sincron<br>E 2022 sobre mediciones y redes (Ma<br>e conferencia  Autor: IEEE<br>©<br>e sincronización del caos basa<br>eccionalmente.<br>Chengrong Xie<br>a de Control de China<br>e conferencia  Autor: IEEE | <mark>ización</mark> de tiempo en el sistema L'<br>&N)<br>ado en un sistema acoplado | TE-V2X o     | Términos del<br>Normas()<br>elemento<br>plataform<br>punto flo<br>agente<br>efectos o<br>compone<br>articulo o<br>comercia<br>envase<br>medio de<br>terminac | Diccionario de               |

Para descargar los artículos ingresar al artículo seleccionado y luego hacer clic en PDF, también se puede citar.

| IEEE.org   Exploración IEEE   IEEE Si                                 | Espectro IEEE   Más sitios Carro                                                                                                    | Crear una cuenta   Iniciar sesión personalmente                                                                                                    |
|-----------------------------------------------------------------------|----------------------------------------------------------------------------------------------------|----------------------------------------------------------------------------------------------------|
| IEEE Xplore® Navegar~                                                 | Mi configuración∽ Ayuda∽ Asuda∽ Desconectar                                                                                                    | <b>∲IEEE</b>                                                                                                    |
|                                                                       | Todo v synchronization method Q                                                                                                    |                                                                                                    |
|                                                                       | BÜSQUEDA AVANZADA                                                                                                    |                                                                                                    |
| Conferencias > Actas del 30 Congr                                     | eso Chino 😧                                                                                                    |                                                                                                    |
| Método de sincr                                                       | onización para una clase de sistemas caóticos por partes.                                                                                                    | Volver a resultados                                                                                                    |
| Autor: IEEE Citar esto                                                | POF                                                                                                    | Más como esto                                                                                                    |
| Liang Shan ; Zhong Liu ; Jun<br><b>99</b><br>Lleno<br>Vistas de texto | Li Todos los autores 🔹 🕻 C 🖕 🌲                                                                                                    | Análisis de sincronización y<br>control del sistema dinámico del<br>caos en una red libre a escala<br>BA.<br>Actas de la 29º Conferencia de Control<br>de China<br>Publicado: 2010 |
| Abstracto                                                             | Abstracto:                                                                                                    |                                                                                                    |
| Autores                                                               | Para un nuevo sistema caótico MLS por partes de cuatro dimensiones, en este artículo se propone un método de control de                                                                                                    | Sincronización caótica de un<br>sistema de matriz lineal y de                                                                                                    |
| Referencias                                                           | eficazmente las características estructurales de sistemas caóticos por partes y simplifica el problema de deducir la función por                                                                                                    | anillo acoplado mediante control<br>adaptativo                                                                                                    |
| Palabras clave                                                        | partes en sistemas de error. Proporciona una nueva idea para controlar sistemas caóticos por partes. Los controladores de<br>sincronización tienen estructuras simples y no es necesario deducir las funciones de Lyapunoy en el proceso de diseño. Este | 2011 Cuarto Taller Internacional sobre<br>Teorías y Aplicaciones de Caos-                                                                                                    |
| Métrica                                                               | método también es útil para una clase de sistemas caóticos por partes, como el sistema caótico Lü por partes. Las simulaciones numéricas de MLS y sistemas caóticos Lü por partes también muestran la validez del método propuesto.                      | Fractales<br>Publicado: 2011                                                                                                    |
|                                                                       |                                                                                                    | Mostrar más                                                                                                    |
|                                                                       | Publicado en: Actas de la 30ª Conferencia de Control de China                                                                                                    |                                                                                                    |
|                                                                       |                                                                                                    |                                                                                                    |

B.F.

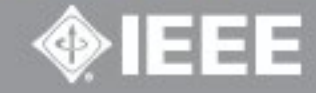

Por cualquier consulta escribir a

biblio-informacion@fing.edu.uy

### o llamar a los teléfonos 2714 2714 Interno 10233

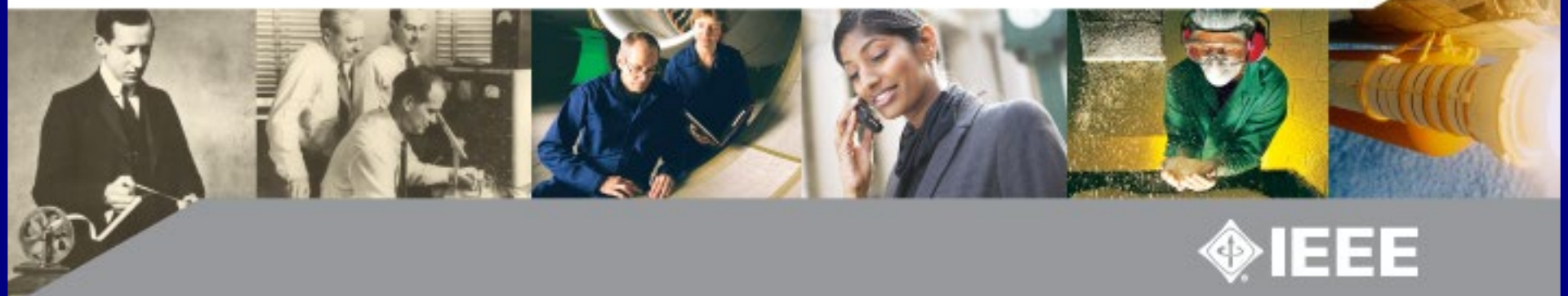